# MARINE SIP Türstation mit MEET- Monitor über Cloud anmelden

1. Konfiguration Türstation

IP address: 10.1.0.1 Mask 255.0.0.0 Gateway 10.254.0.1

| User:     |           |
|-----------|-----------|
| Password: |           |
| Language: | English V |
|           | Login     |

User & password User admin - Password 123456

|                | Information        | Account | Configurations     | Upgrade        | Auto Provision | Tools | Reboot |  |
|----------------|--------------------|---------|--------------------|----------------|----------------|-------|--------|--|
| stem           |                    |         |                    |                |                |       |        |  |
|                | System Information |         |                    |                |                |       |        |  |
| work           | Model:             |         | Fermax 9           | IP Panel       |                |       |        |  |
|                | PID:               |         | 3919               |                |                |       |        |  |
|                | Hardware:          |         | V1.0               |                |                |       |        |  |
|                | Software:          |         | 2.12.44.           | .7             |                |       |        |  |
| rcom settings  | Uptime:            |         | 332:17             | : 37           |                |       |        |  |
|                | Last uptime:       |         | 00:16:             | 39             |                |       |        |  |
| List           | WAN Speed:         |         | 100 (Mbp           | s/s)           |                |       |        |  |
|                | MEMInfo:           |         | ROM: 31            | 8/128(M) RAM:  | 6.5/38.4(M)    |       |        |  |
| ction Key      | SD Card:           |         | N/A                |                |                |       |        |  |
|                | System time:       |         | 10:59 12           | FEB MON (SNTP) |                |       |        |  |
| arity          | Network            |         |                    |                |                |       |        |  |
| ice Log        | WAN                |         |                    |                |                |       |        |  |
| ice Log        | Network mode:      |         | Static IP          |                |                |       |        |  |
|                | Ethernet MAC:      |         | 00:d8:4a           | :05:5c:b2      |                |       |        |  |
| unity Settings | Mobile MAC:        |         | N/A                |                |                |       |        |  |
|                | IPv4               |         |                    |                |                |       |        |  |
|                | Ethernet IP:       |         | 192.168.           | 0.150          |                |       |        |  |
|                | Mobile IP:         |         | Disconne           | ted            |                |       |        |  |
|                | Subnet mask:       |         | 255.255.           | 255.0          |                |       |        |  |
|                | Default gateway:   |         | 192.168.           | 0.1            |                |       |        |  |
|                | SIP Accounts       |         |                    |                |                |       |        |  |
|                | Line 1             | 901@    | 192.168.0.100:5060 | Registered     |                |       |        |  |
|                | Line 2             | N/A     |                    | Inactive       |                |       |        |  |

#### 2. SIP Türstation – Einstellung Ruf Ziel

|              |          |                      |       |                  |          |       |     |            |   | at the            |         |   |  |
|--------------|----------|----------------------|-------|------------------|----------|-------|-----|------------|---|-------------------|---------|---|--|
|              |          |                      |       |                  |          |       |     |            |   |                   |         |   |  |
| k            | Function | Key Setting:<br>Type | · >>  | Name             | Value    |       |     | Subtype    |   | Line              | Media   |   |  |
|              | DSS Key  | Meet                 | ~     | Meet Fermax Clou | 20060101 | +     | 1 - | Speed Dial | ~ | Fermax Türstati 🗸 | Video   | * |  |
|              | DSS Key  | Memory Key           | ~     | meetmeet         | 10.1.1.2 | •     | 1   | Speed Dial | ~ | Fermax Türştati 🛩 | DEFAULT | ~ |  |
| m settings   | DSS Key  | Memory Key           | ~     | meet.meet        | 10.1.1.3 | +     | 1 - | Speed Dial | ~ | Fermax Türstati 🗸 | DEFAULT | ~ |  |
|              | DSS Key  | Memory Key           | v     | meet meet:       | 10.1.1.4 | +     | ñ   | Speed Dial | v | Fermax Türstati 🗸 | DEFAULT | * |  |
| 1            | DSS Key  | Memory Key           | ~     | meet meet:       | 10.1.1.5 | +     | 1   | Speed Dial | ~ | Fermax Türstati 🛩 | DEFAULT | ~ |  |
| lon Key<br>V | Program  | mable Key S          | ettir | igs >>           |          | Apply |     |            |   |                   |         |   |  |
| Log          | Advance  | d Settings >:        | •     |                  |          |       |     |            |   |                   |         |   |  |
| y Settings   |          |                      |       |                  |          |       |     |            |   |                   |         |   |  |
|              |          |                      |       |                  |          |       |     |            |   |                   |         |   |  |
|              |          |                      |       |                  |          |       |     |            |   |                   |         |   |  |
|              |          |                      |       |                  |          |       |     |            |   |                   |         |   |  |

| Function Key Settings >> |        |                   |          |   |   |              |                   |         |
|--------------------------|--------|-------------------|----------|---|---|--------------|-------------------|---------|
| Key                      | Туре   | Name              | Value    |   |   | Subtype      | Line              | Media   |
| DSS Key<br>1             | Meet 🗸 | Meet:Fermax Clouv | 20060101 | + | - | Speed Dial 🗸 | Fermax Türstati 🗸 | Video 🗸 |

#### DSS KEY 1 Ruftaste:

Type: MEET Name: Meet Fermax Cloud Value: BENUTZERNAME Media: Video

(befinden sich auf einem Etikett auf jedem MEET-Monitor)

#### 3. MEET Monitor Einstellungen

https://www.siblik.com/fileadmin/mam/medias/docus/99/F14721%20Installationsanleitung.pdf

Die Standard-IP-Adresse der MEET-Monitore lautet 10.1.1.1. Geben Sie die IP-Adresse des Monitors in die Adressleiste des Browsers ein.

Username: admin • Password: 6666

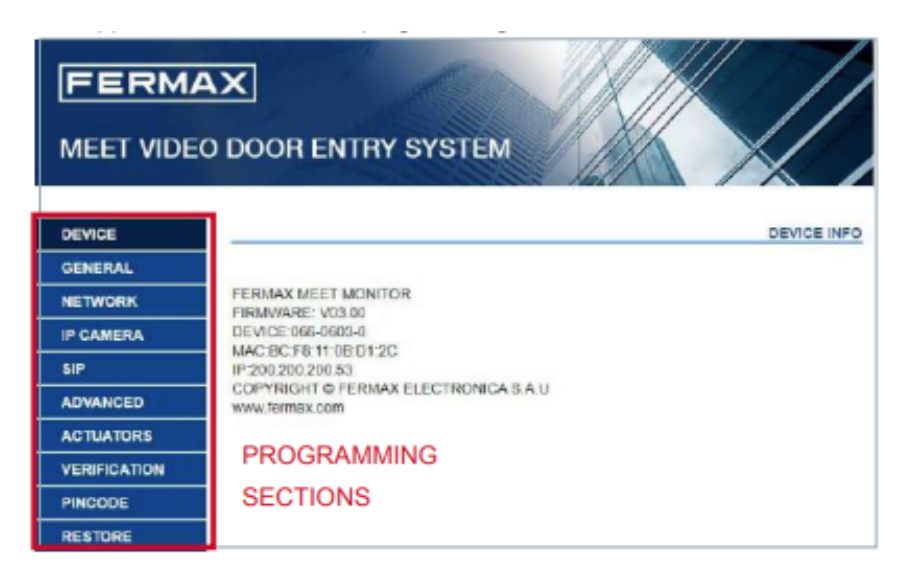

#### 4. MEET Monitor in der Fermax Cloud anmelden

SIP Server: sip.fermax.com STUN Port: 5060 SIP User: SIP Password:

Der BENUTZERNAME und das PASSWORT befinden sich auf einem Etikett auf jedem MEET-Monitor.

|             | X<br>TÜRKOMMU   | NIKATIONSSYSTEM   |                   |
|-------------|-----------------|-------------------|-------------------|
|             |                 |                   |                   |
| HAUPTMENÜ   |                 |                   | SIP EINSTELLUNGEN |
| ALLGEMEIN   |                 |                   |                   |
| NETZWERK    | SIP AKTIVIEREN: | SUCHE SIP STATUS  |                   |
| IP KAMERA   | SIP SERVER:     | sip:192.168.0.100 |                   |
| SIP         | DOMAIN:         |                   |                   |
|             | OUTBOUND:       |                   |                   |
| ERWEITERT   | STUNIP:         | (mart)            |                   |
| RELAIS      | STUN PORT:      | 5060              |                   |
| BESTÄTIGUNG | SIP USER:       | 101               |                   |
| PINCODE     | SIP PASS.       | 1205 ¥            |                   |
|             |                 | 1200              |                   |
|             |                 | SPEICHERN         |                   |
|             |                 |                   |                   |
|             |                 |                   |                   |
|             |                 |                   |                   |

5. MEET Monitor DTMF aktivieren

Erweitert DTMF aktivieren

RELAIS

PINCODE

LOGOUT

EINSTELLUNGEN

BESTÄTIGUNG

|           | X<br>TÜRKOMMUNIKATIONS SYSTEM    |
|-----------|----------------------------------|
|           |                                  |
|           |                                  |
| HAUPTMENU | ERWEITERTE EINSTELLUNGEN         |
| ALLGEMEIN |                                  |
| NETZWERK  | SIP NEBENSTELLE: 2               |
|           | URL: sip:0000000 @sip.formax.com |
|           | URL: sip:0019224@cip.termat.com  |
| SIP       | AUTOMATISCHE ANTWORT:            |
| ERWEITERT | ONU(GP <u>ON):</u>               |

Ţ

SPEICHERN

DTMF AKTIVIEREN:

FREIGESCHALTETER

DTMF KEY: #

ANZAHL

ICONS:

ANZAHL AN KAMERAS: 0 \$

### 6. MEET ME APP

https://www.siblik.com/fileadmin/mam/medias/docus/165/1496-Man-Inst-APP-MEET-V11\_20.pdf

Die MEET ME APP ist die App, mit der Sie Anrufe von MEET-Türstationen auf Android oder iOS Geräte (Smartphones und Tablets) empfangen können.

Die MEET-Installation muss mit dem Internet verbunden sein.

Diese APP ist kostenlos im Google Play oder Apple Store verfügbar. Mindestanforderungen der Smartphones oder Tablets: Android Version 8 oder höher und Apple Version 13 oder höher.

Der BENUTZERNAME und das PASSWORT befinden sich auf einem Etikett auf jedem MEET-Monitor.

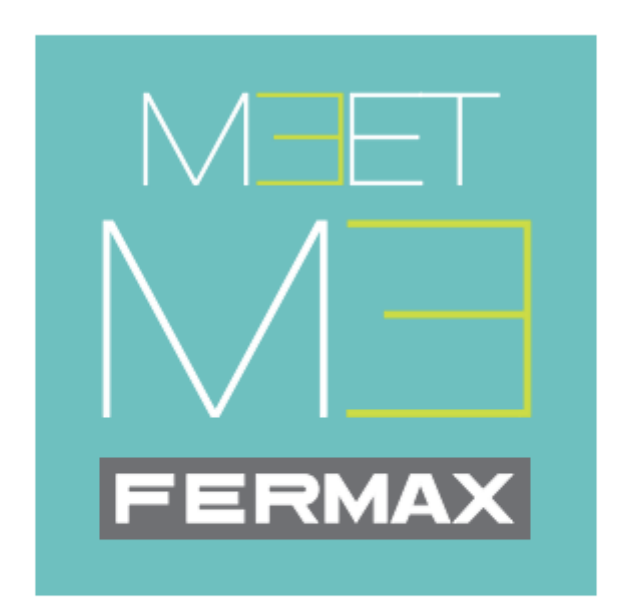

## **MEET ME mobile application**

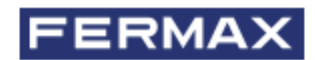